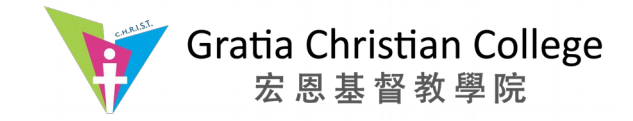

# VeriGuide

- A plagiarism detection tool developed by The Chinese University of Hong Kong
- Assists teaching staff to assess similarity on content of **submitted text-based files** with
  - classmates' assignments
  - all past submissions
  - academic journals
  - electronic documents
  - internet resources
- Prevent plagiarism on all submissions
- Also improve the quality of students' outcomes
- Detect suspected plagiarized sentences in
  - English
  - Traditional Chinese
  - Simplified Chinese
  - Japanese
  - Korean

According to the information from Veriguide, the similarity checking **duration** is based on the **file size** of the assignment. The **maximum** duration is **24 hours**.

The VeriGuide will generate an originality report of the assignment. Teaching staff can have a view of similarity rate of all assignments including resubmission in the VeriGuide system. The system will not do the similarity checking among the assignments of same students.

**Within 5 minutes after assignment submission**, the system will automatically send the assignment files to VeriGuide. When the students return to the assignment page, they should see a Plagiarism Detection section in the Submission status, with report status as **"PROCESSING"**.

The checking result is shown in the Plagiarism Detection section in the Submission status, with report status as "**READY**". Pay attention to the Reminder column for any error message. The error messages are mostly caused by unsupported file types in which VeriGuide cannot examine.

#### **Supported Common Document Formats**

- Adobe Acrobat Portable Document Format (PDF)
- OpenOffice
- Plain Text
- Web Pages (HTML)
- Zip Archive
- Microsoft Office

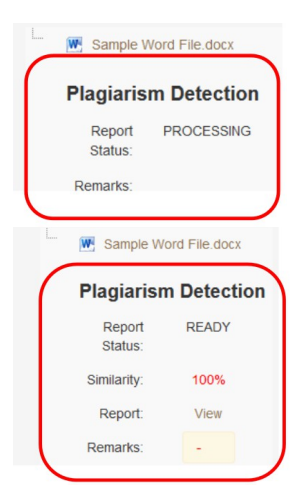

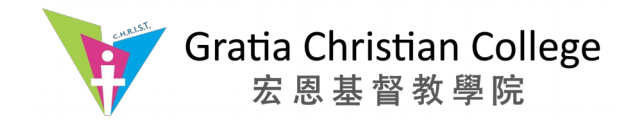

### Setup an assignment with with Veriguide checking on Moodle

#### Step 1. After login as a teacher, click the "Turn editing on" button

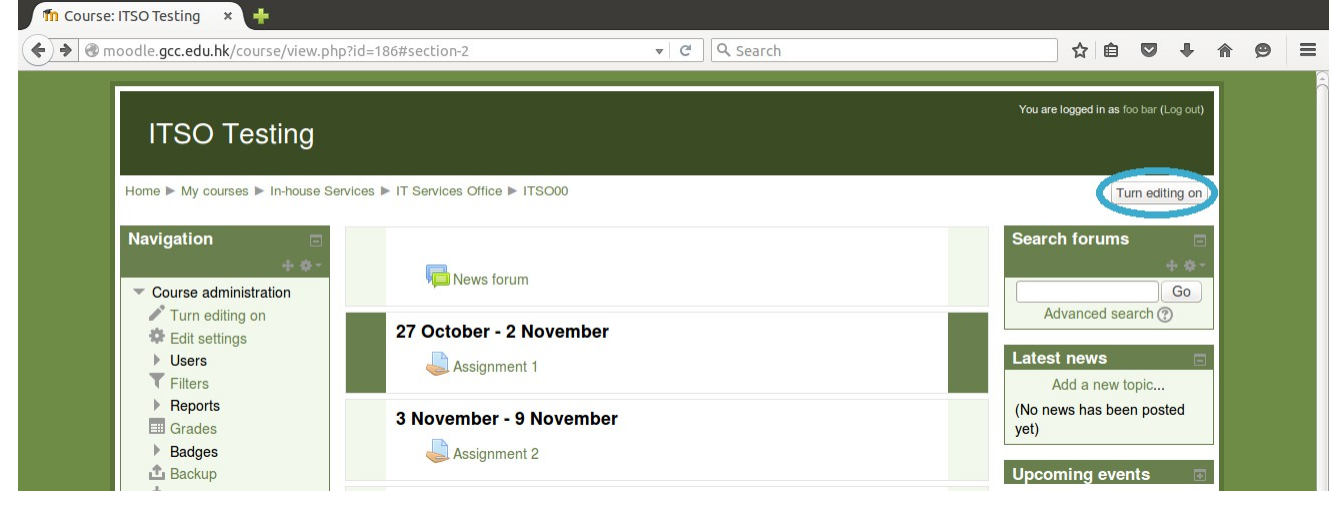

### Step 2. Click "Add an activity or resource"

|                                                                 |            |                               |                               | You are logged in as foo bar (Log out) |
|-----------------------------------------------------------------|------------|-------------------------------|-------------------------------|----------------------------------------|
| IISO Testing                                                    |            |                               |                               |                                        |
| Home ► My courses ► In-house S                                  | Services I | ▶ IT Services Office ▶ ITSO00 |                               | Turn editing off                       |
| Navigation                                                      |            | ٥                             |                               | Search forums                          |
| Home                                                            |            | 🕂 👼 News forum 🖉              | Edit* 💄                       | Go                                     |
| My home                                                         |            |                               | + Add an activity or resource | Advanced search (?)                    |
| <ul> <li>Site pages</li> <li>My profile</li> </ul>              | -          | 27 October - 2 November       |                               | Latest news                            |
| Current course                                                  |            | ➡ 😓 Assignment 1 🖉            | Edit* 💄                       | Add a new topic                        |
| <ul> <li>Participants</li> </ul>                                |            |                               | + Ad 🐢 Edit settings urs      | (No news has been posted vet)          |
| Badges                                                          | ÷          | 3 November - 9 November       | → Move right                  | Uncoming events                        |
| 27 October - 2                                                  |            | 幸<br>中 🕒 Assignment 2 🖉       |                               | + + +                                  |
| <ul> <li>November</li> <li>3 November - 9</li> </ul>            |            |                               | PD Duplicate                  | Messages 🛛                             |
| November<br>10 November - 16                                    | +          | 10 November - 16 November     | z, Assign roles               | No messages waiting                    |
| November<br>17 November - 23                                    |            | 0                             | + Add a activity or resource  | Messages                               |
| November                                                        | 4          |                               |                               | Recent activity 🛛                      |
| November                                                        | .1.        | 17 November - 23 November     |                               | ÷ + + +                                |
| I December - 7<br>December                                      |            |                               | + Add an activity or resource |                                        |
| 8 December - 14<br>December                                     | +          | 24 November - 30 November     |                               | ٩                                      |
| My courses                                                      |            | ٥                             | + Add an activity or resource |                                        |
| Administration                                                  | +          | 1 December - 7 December       |                               | 0                                      |
| Course administration                                           |            | 0                             |                               |                                        |
| Turn editing off                                                |            |                               | + Add an activity or resource |                                        |
| <ul> <li>Activity chooser off</li> <li>Edit settings</li> </ul> | ÷          | 8 December - 14 December      |                               | ٩                                      |

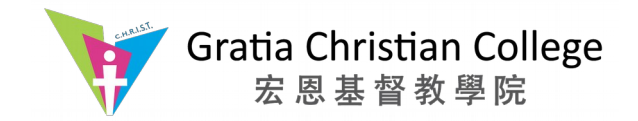

ITSO Internal Document 5 Nov 2015

### Step 3. Select "Assignment", then click "Add"

| ITSO Testing                                                                                                    | <u> </u>                                                            |                                                                                                    |                                                                                                    |                                           | You are logged in as foo bar (Log out)                                |
|----------------------------------------------------------------------------------------------------|---------------------------------------------------------------------|----------------------------------------------------------------------------------------------------|----------------------------------------------------------------------------------------------------|-------------------------------------------|-----------------------------------------------------------------------|
| Home ► My courses ► In-house Se                                                                                  | ervices ▶ IT Services Office ▶ ITSO00                               | Add an activity or                                                                                                    | resource X                                                                                                    |                                           | Turn editing off                                                      |
| Navigation<br>+ * • •<br>Home<br>My home                                                                         | 🌞 🖶 News forum 🖉                                                    | ACTIVITIES The a<br>Assignment provide<br>Chat Stude                                                                                                    | ssignment activity module enables a<br>er to communicate tasks, collect work and<br>le grades and feedback.<br>nts can submit any digital content (files),                                                       | Edit 🎽 💄<br>+ Add an activity or resource | Search forums                                                         |
| <ul> <li>Site pages</li> <li>My profile</li> <li>Current course</li> <li>ITSO00</li> <li>Participants</li> </ul> | 27 October - 2 November       *       *       *       Assignment 1  | Choice such i Database sprea Database Alter Chick External Tool requir Feedback editor                                                                          | is word-processed documents,<br>dsheets, images, or audio and video clips.<br>atively, or in addition, the assignment may<br>e students to type text directly into the text<br>An assignment can also be used to | Edit 🕶 🚨<br>+ Add an activity or resource | Latest news     Add a new topic     (No news has been posted     unt) |
| <ul> <li>Badges</li> <li>General</li> <li>27 October - 2<br/>November</li> <li>3 November - 9</li> </ul>         | <ul> <li>3 November - 9 November</li> <li>Assignment 2 ×</li> </ul> | Forum     Forum     Glossary     Glossary     Glossary     Stude     memt                                                                                       | d students of 'real-world' assignments<br>eed to complete offline, such as art work,<br>us not require any digital content.<br>Its can submit work individually or as a<br>er of a group.                        | Edit 🕶 💄<br>+ Add an activity or resource | Vpcoming events     Messages                                          |
| <ul> <li>November - 16<br/>November</li> <li>17 November - 23<br/>November</li> </ul>                            | + 10 November - 16 November                                         | Image: ScoRM package     When       Image: ScoRM package     Leave       Image: Survey     Survey       Image: Survey     document       Image: Survey     Mila | reviewing assignments, teachers can<br>feedback comments and upload files,<br>is marked-up student submissions,<br>nents with comments or spoken audio<br>ack. Assignments can be graded using a                 | + Add an activity or resource             | No messages waiting     Messages     Recent activity                  |
| <ul> <li>24 November - 30<br/>November</li> <li>1 December - 7<br/>December</li> </ul>                           | <ul> <li>17 November - 23 November</li> <li>4</li> </ul>            | Workshop         nume           RESOURCES         are re                                                                                                    | rical or custom scale or an advanced<br>ig method such as a rubric. Final grades<br>corded in the gradebook.                                                                                                    | + Add an activity or resource             |                                                                       |
| <ul> <li>8 December - 14<br/>December</li> <li>My courses</li> </ul>                                             | + 24 November - 30 November                                         | Book     Dok     File     Folder                                                                                                    | bre help                                                                                                    | + Add an activity or resource             | ۲                                                                     |
| Administration                                                                                                   | + 1 December - 7 December                                           | Add                                                                                                    | Cancel                                                                                                    | the Add on activity or recourses          | •                                                                     |

Step 4. Fill in the general information of the assignment under "General" option Due to the originality report will be updated continuously, you are advised to set the Cut-off date to stop the update.

| ▼ General       |                |                                                                                                    |
|-----------------|----------------|----------------------------------------------------------------------------------------------------|
| Assi            | gnment name*   |                                                                                                    |
|                 | Description*   |                                                                                                    |
|                 |                |                                                                                                    |
|                 |                |                                                                                                    |
|                 |                |                                                                                                    |
|                 |                | Rube -                                                                                                    |
| Display descrip | tion on course |                                                                                                    |
| Display accorp  | page<br>?      |                                                                                                    |
| Availability    |                |                                                                                                    |
| Allow submis    | ssions from 🕐  | $(5 \ddagger)$ November $\ddagger)$ $(2015 \ddagger)$ $(00 \ddagger)$ $(00 \ddagger)$ $(00 \ddagger)$ Enable |
|                 | Due date 🕐     | 12 ‡ November ‡ 2015 ‡ 00 ‡ 00 ‡ 🖽 🜌 Enable                                                                  |
| C               | Cut-off date 🕐 | (13 ‡) November ‡) (2015 ‡) (00 ‡) 📾 🗷 Enable                                                                |
| Always show     | description ⑦  | Si ana ana ana ana ana ana ana ana ana an                                                                    |

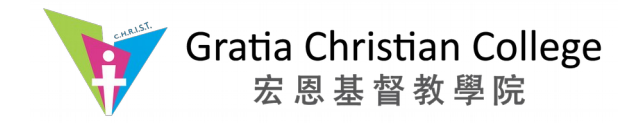

# Step 5. Scroll down and expand the option "VeriGuide parameters" to customize the setting

| 3.gcc.eau.nk/course/modedit.p                      | npradd=assign&type=&course=186&section=4&return=0&sr=0                       | ▼ C J C Search |                                                  |
|----------------------------------------------------|------------------------------------------------------------------------------|----------------|--------------------------------------------------|
| ITSO Testing                                       |                                                                              |                | You are logged in as foo bar (Log out)           |
|                                                    |                                                                              |                |                                                  |
| Home My courses Moodle Ad                          | ministration P 115000 P Adding a new Assignment to 17 November - 23 November |                |                                                  |
| Navigation                                         | Adding a new Assignment to 17 November - 23 November ③                       |                |                                                  |
| Home                                               | ) General                                                                    |                | Expand all                                       |
| My home                                            |                                                                              |                |                                                  |
| Site pages                                         | Availability                                                                 |                |                                                  |
| My profile                                         | Submission types                                                             |                |                                                  |
| <ul> <li>Current course</li> <li>TISO00</li> </ul> | ▶ Feedback types                                                             |                |                                                  |
| <ul> <li>Participants</li> </ul>                   | Submission settings                                                          |                |                                                  |
| Badges                                             | ▶ Group submission settings                                                  |                |                                                  |
| General                                            | Notifications                                                                |                |                                                  |
| 27 October - 2<br>November                         |                                                                              |                |                                                  |
| <ul> <li>3 November - 9<br/>November</li> </ul>    | Enable VeriGuide ?                                                           |                |                                                  |
| 10 November - 16                                   | These are the settings for originality report sharing.                       |                |                                                  |
| November                                           | Enable TA view 💿 🐱                                                           |                |                                                  |
| November - 23                                      | Enable student view similarity Secondage                                     |                |                                                  |
| 24 November - 30                                   | Ō                                                                            |                |                                                  |
| November                                           | Enable student view detailed  report                                         |                |                                                  |
| December                                           | 0                                                                            |                |                                                  |
| 8 December - 14                                    | b Crada                                                                      |                |                                                  |
| My courses                                         | P Glaue                                                                      |                |                                                  |
| , my couldob                                       | Common module settings                                                       |                |                                                  |
| Administration 🛛 🖶                                 | Save and return to course Save and display Cancel                            |                | There are required fields in this form marked *. |
| <ul> <li>Course administration</li> </ul>          |                                                                              |                |                                                  |
| Turn editing off                                   |                                                                              |                |                                                  |
| <ul> <li>Eait settings</li> <li>Users</li> </ul>   |                                                                              |                |                                                  |
| <b>T</b> Filters                                   |                                                                              |                |                                                  |
| Benorte                                            |                                                                              |                |                                                  |

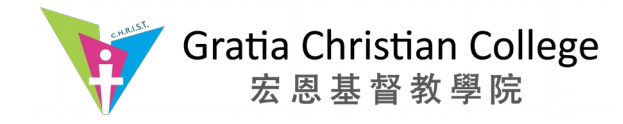

## View veriguide report on Moodle

# Step 1. After login as a teacher, click the assignment that you want to view the report

| Two odle.gcc.edu.hk/course/view.pl                                                                 | p?id=186#section-2                    | ▼  C  ][Q Search | ☆ 自 ♥ ↓ ♠ ♥                                     |
|----------------------------------------------------------------------------------------------------|---------------------------------------|------------------|-------------------------------------------------|
| ITSO Testing                                                                                       |                                       |                  | You are logged in as foo bar (Log out)          |
| Home ► My courses ► In-house S                                                                     | ervices ▶ IT Services Office ▶ ITSO00 |                  | Turn editing off                                |
| Navigation                                                                                         | News forum                            |                  | Search forums                                   |
| <ul> <li>✓ Turn editing on</li> <li>✤ Edit settings</li> <li>▶ Users</li> <li>▼ Filters</li> </ul> | 27 October - 2 November               |                  | Advanced search (?) Latest news Add a new topic |
| <ul> <li>Reports</li> <li>Grades</li> <li>Badges</li> <li>Backup</li> </ul>                        | 3 November - 9 November               |                  | (No news has been posted yet) Upcoming events   |

#### Step 2. Click the "View/grade all submissions"

| ITSO Testing                                           |                          |                                    |                                  | You are logged in as foo bar (Log out) |
|--------------------------------------------------------|--------------------------|------------------------------------|----------------------------------|----------------------------------------|
| Home ► My courses ► In-bouse S                         | Services  IT Services Of | lice ▶ ITSO00 ▶ 27 October - 2 Nov | rember ► Assignment 1            |                                        |
|                                                        |                          |                                    | anner e zhongrinnon i            |                                        |
| Navigation                                             | Assignment 1             |                                    |                                  | Messages 🖃                             |
| Home                                                   |                          | Assignment 1 testing               |                                  | No messages waiting                    |
| My home                                                | Grading summa            | rv                                 |                                  | Messages                               |
| <ul> <li>Site pages</li> <li>My profile</li> </ul>     | Porticipanta             | .,                                 |                                  |                                        |
| Current course                                         | Submitted                |                                    | 1                                |                                        |
| ▼ ITSO00                                               | Needs grading            |                                    | 1                                |                                        |
| <ul> <li>Badges</li> </ul>                             | Due date                 |                                    | Monday 2 November 2015, 12:00 AM |                                        |
| General                                                | Time remaining           |                                    | 3 dave 11 hours                  |                                        |
| <ul> <li>27 October - 2<br/>November</li> </ul>        | This Formating           |                                    |                                  |                                        |
| 💐 Assignment 1                                         |                          |                                    | View/grade all submissions       |                                        |
| 3 November - 9<br>November                             |                          |                                    |                                  |                                        |
| 10 November - 16<br>November                           | Submission stat          | us                                 |                                  |                                        |
| 17 November - 23                                       | Submission status        | No attempt                         |                                  |                                        |
| <ul> <li>November</li> <li>24 November - 30</li> </ul> | Grading status           | Not graded                         |                                  |                                        |
| November                                               | Due date                 | Monday, 2 November 2015,           | 12:00 AM                         |                                        |
| 1 December - 7<br>December                             | Time remaining           | 3 days 11 hours                    |                                  |                                        |
| 8 December - 14<br>December                            |                          |                                    |                                  |                                        |
| My courses                                             |                          |                                    |                                  |                                        |

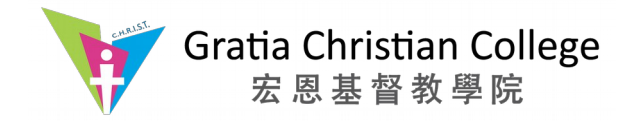

#### Step 3. You should see the percentage of Similarity in the "File Submissions" column Step 4. Click "View" next to "Report" in the "File Submissions" column to view the detail report

| ITCO Teating                                                                                                    |              |               |                        |                                       |                             |          |         |                                     |                                                                                                    |                 | You are logged in as foo bar (Log out) |
|----------------------------------------------------------------------------------------------------|--------------|---------------|------------------------|---------------------------------------|-----------------------------|----------|---------|-------------------------------------|----------------------------------------------------------------------------------------------------|-----------------|----------------------------------------|
| TISO Testing                                                                                                    |              |               |                        |                                       |                             |          |         |                                     |                                                                                                    |                 |                                        |
| Home ► My courses ► Moodle Ad                                                                                                    | ministration | ► ITSO00 ► 10 | November - 16 November | Final Year Project Final Year Project | ng                          |          |         |                                     |                                                                                                    |                 |                                        |
| Administration                                                                                                    | Final        | Year Proj     | ect                    |                                       |                             |          |         |                                     |                                                                                                    |                 | Messages 🗆                             |
| <ul> <li>Assignment administration</li> </ul>                                                                                                    | Grading      | action Choose | t ‡)                   |                                       |                             |          |         |                                     |                                                                                                    |                 | No messages waiting                    |
| <ul> <li>Edit settings</li> <li>Locally assigned roles</li> <li>Permissions</li> </ul>                                                                                                    | Select       | User picture  | First name / Surname   | Email address                         | Status                      | Grade    | Edit    | Last modified (submission)          | File submissions                                                                                                    | Submission comm | Messages                               |
| <ul> <li>Check permissions</li> <li>Filters</li> <li>Logs</li> <li>Backup</li> <li>Restore</li> <li>Advanced grading</li> <li>View gradebook</li> <li>Viewigrade all<br/>submissions</li> <li>Download all<br/>submissions</li> <li>Course administration</li> <li>Switch role to</li> <li>My profile settings</li> <li>Site administration</li> </ul> |              |               | Frank Wong             | frankwong@gratia.edu.hk               | Submitted<br>for<br>grading | (d)<br>- |         | Monday, 2 November 2015,<br>9:11 AM | MHW1303_Sem2.pdf<br>Plagiarism<br>Detection<br>Report READY<br>Status:<br>Similarity: 4.06%<br>Report: View<br>Unew view<br>only and<br>valid until<br>11:18<br>am. To<br>view<br>report<br>again,<br>please<br>refresh<br>the<br>browser.)<br>Remarks: -<br>'Please refresh your<br>browser if the link has<br>expired or used. | ► Comments (0)  |                                        |
|                                                                                                    | (1)          | With selec    | ted                    | 10.                                   |                             | Loc      | ck subr | nissions 🛟 Go                       |                                                                                                    | ) •)            |                                        |
|                                                                                                    |              |               |                        |                                       |                             |          |         |                                     |                                                                                                    |                 |                                        |

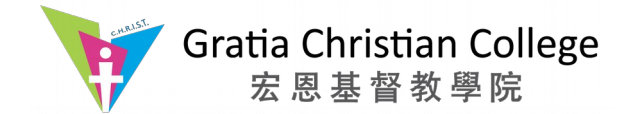

# Step 5. Your browser will be redirected to VeriGuide Originality Report page automatically Step 6. Click "View Details" to view the complete analysis report

| Originality                 | Report                   | - |  | Field<br>Market Market Market<br>Market Market Market Market<br>Market Market Market Market Market<br>Market Market Market Market Market Market Market<br>Market Market Ma | ort |
|-----------------------------|--------------------------|---|--|----------------------------------------------------------------------------------------------------|-----|
| Submission Overview (1917   | 781)                     |   |  |                                                                                                    |     |
| Submission Overv            | view                     |   |  |                                                                                                    |     |
| Submission Information      | ı                        |   |  |                                                                                                    |     |
| Submission Reference ID     | 1917781                  | ? |  |                                                                                                    |     |
| School / Institution        | Gratia Christian College |   |  |                                                                                                    |     |
| Course                      | ITSO00                   |   |  |                                                                                                    |     |
| Title                       | ITSO Testing             |   |  |                                                                                                    |     |
| Assignment Number /<br>Name | Final Year Project       |   |  |                                                                                                    |     |
| Assignment Marker           | Not Applicable           | ? |  |                                                                                                    |     |
| Student                     | Frank Wong               | ? |  |                                                                                                    |     |
| Student's School ID         | 26                       | ? |  |                                                                                                    |     |
| File Name                   | MHW1303_Sem2.pdf         | ? |  |                                                                                                    |     |
| Submitted or                | 2015-11-02 09:15:50+0800 |   |  |                                                                                                    |     |

| Show 100  | - entries         |          |                   |                  | Search:          |                  |              |
|-----------|-------------------|----------|-------------------|------------------|------------------|------------------|--------------|
| File ID 🔺 | File \$           | Status 🗘 | Checking Events 🗘 | Is an Archive? 🗘 | Inside Archive 🗘 | Similarity<br>\$ | Action       |
| 23703275  | MHW1303_Sem2.pdf  | Checked  | 1 [details]       | No               | -                | 4.06%            | View Details |
| Showing 1 | to 1 of 1 entries |          |                   |                  | First Prev       | ious 1           | Next Last    |

#### Submission with error will look like this:

This submission contains the following files:

| Show 100 -   | entries         |    |                     |                       |                   |                   | Searc  | :h: |            |      |           |
|--------------|-----------------|----|---------------------|-----------------------|-------------------|-------------------|--------|-----|------------|------|-----------|
| File ID 🔷    | File            | \$ | Status              | \$<br>Checking Events | \$<br>Is Archive? | \$<br>Inside Arch | ive 🌣  | -   | Similarity | ٥    | Action \$ |
| 1444073      | banner.jpg      |    | Error in processing | -                     | No                | -                 |        | -   | - 2        |      | -         |
| Showing 1 to | o 1 of 1 entrie | s  |                     |                       |                   | First             | Previo | us  | 1          | Next | Last      |

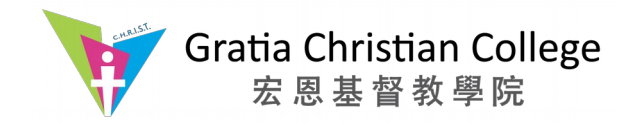

ITSO Internal Document 5 Nov 2015

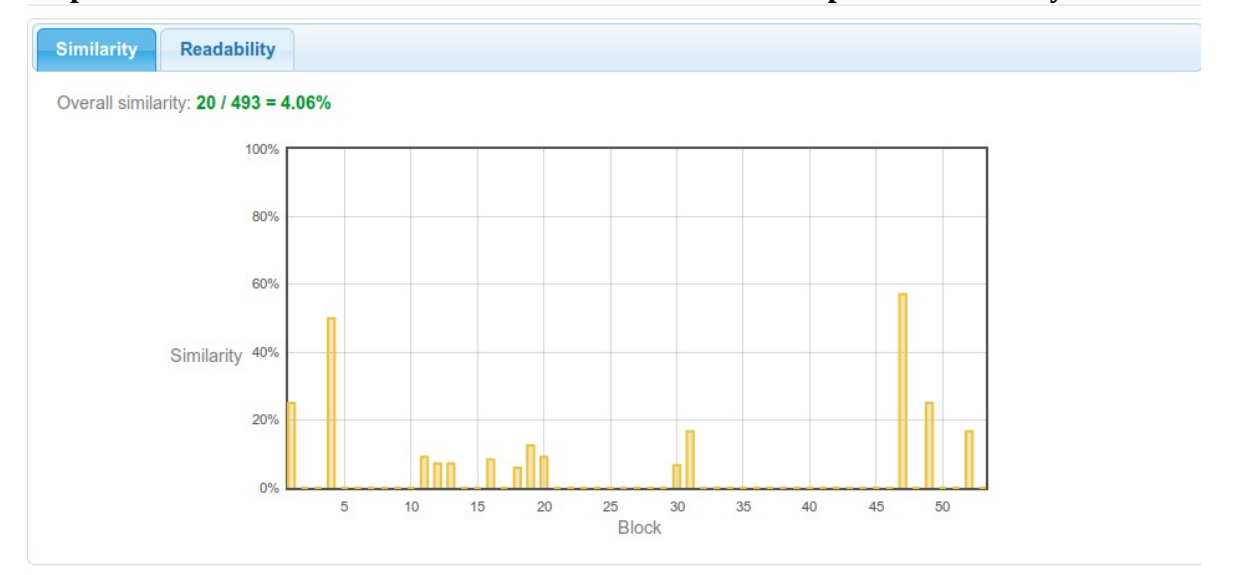

#### Step 7. Scroll down and view the detail of the Statistical Report of Similarity

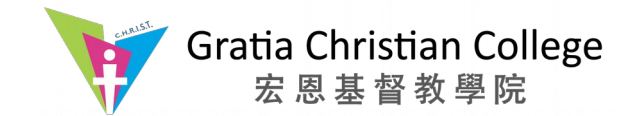

ITSO Internal Document 5 Nov 2015

#### Step 8. Under the table of Similarity, you can see the list of sources

The similarity shows how much content in this submission is found to be similar to the source. You may click "(details...)" to view the information of the source, or you can compare the submission to the sources side-by-side by clicking "Side by side".

| List of Sou | rces                                                   |                |               |              |
|-------------|--------------------------------------------------------|----------------|---------------|--------------|
| Show 10     | ✓ entries                                              |                | Search:       |              |
| Entry       | Source ≎                                               | From \$        | Similarity \$ | Action       |
| 1           | 長者2元0272;補貼.txt (details)                              | CUHK-TEST-1001 | 100.00%       | Side by side |
| 2           | Document (ID:1319017758545968371)                      | CUHK-TEST-1001 | 100.00%       | Side by side |
| 3           | 長者2元0272;補貼.bt (details)                               | CUHK-TEST-1001 | 100.00%       | Side by side |
| 4           | http://hk.news.yahoo.com/C%E8%B2%BC-<br>224453306.html | Internet       | 100.00%       | Side by side |
| 5           | http://www.hket.com/eti/a88f0-<br>a564ad769485-594994  | Internet       | 100.00%       | Side by side |
| 6           | 長者2元0272;補貼.bt (details)                               | CUHK-TEST-1001 | 100.00%       | Side by side |
| 7           | 長者2元0272;補貼.bt (details)                               | CUHK-TEST-1001 | 100.00%       | Side by side |
| 8           | 長者2元0272;補貼.bd (details)                               | CUHK-TEST-1001 | 100.00%       | Side by side |
| Showing     | 1 to 8 of 8 entries                                    | F              | irst Previous | 1 Next Last  |

You will find the information of the source, if you click "(details...)" next to each source entry.

| Source Document - Submission Information | × |
|------------------------------------------|---|
| Submission Reference ID:                 |   |
| School / Institution:                    |   |
| Year: 2011                               |   |
| Term: 1                                  |   |
| Course: TEST-1001L01                     |   |
| Title: VERIGUIDE TESTING I               |   |
| Assignment Number: 5                     |   |
| Assignment Marker:                       |   |
| Student:                                 |   |
| Student's School ID:                     |   |
| Submission File: file02.zip              |   |
| Submitted on: 2011-10-18 18:17:03+0800   |   |

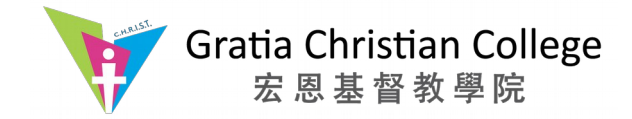

# Step 9. Scroll down more and view the comparison between the submitted document and the source document

Showing 1 to 10 of 19 entries First Previous 2 Next Last Side by side Marked pairs and Export to PDF (0) Submitted Document Source Document MHW1303 Sem2.pdf https://www.genome.gov/25520880 Internet Corresponding proportion: 1/493 = 0.20% Corresponding proportion: 1/85 = 1.18% more ballang blocks are made of anee parts, a proophate /AAAAAAABns/KjI3NuTWcz4/ s320/ATCG. jpg) DNA is group, a sugar group and one of four types of nitrogen bases. To composed by a sequence of nucleotide units and there are three form a strand of DNA, nucleotides are linked into chains, with the components: sugar molecule, phosphate group and a phosphate and sugar groups alternaung. nitrogener: base. We are focusing on the nitrogenous base The four types of nitrogen bases found in nucleotides are mich contain the genetic information of an organism. For the nitrogenous base, there are four types of base in it and they are: adenine (A), thymine (T), guanine (G) and cytosine (C). 🇾 orden or sequence, of these bases determines what biological adenine, guanine, thymine and cytosine, abbreviations of them are A, G, T, C respectively. In a real DNA chain, A and T are instructions are contained in a strand of DNA. For example, the sequence ATCGTT might instruct for blue eyes, while ATCGCT paired up and G and C will form another pair. PAGE ! OF 10/0 MHW 1303 SEMESTED 1 DEPORT WONS MING FAI, FRANK might instruct for brown. 1155005543 3.2. Protein (TF and TFBS) (Image source: The complete DNA instruction book, or genome, for a human https://howardhughes.trinity.duke.edu/uploads/assets contains about 3 billion bases and about 20,000 genes on 23 /DAILYILLINI(2). jpg) Protein is made up of amino acids and it is pairs of chromosomes. an important functional units in binding of DNA. (Block\_12) There is a special kind of protein called Transcription Factor (TF) and its Top of page function is to control the message (genetic information) flow in What does DNA do? DNA, it can work alone or perform special function with other protein. There is a process called regulation, it involved TF and DNA contains the instructions needed for an organism to another specific sequence of DNA called Transcription Factor develop, survive and reproduce. To carry out these functions, Binding Site (TFBS). After a specific TF-TFBS interaction, a DNA sequences must be converted into messages that can be (10

Home | Services | News | Partners | About © 2005–2015 The Chinese University of Hong Kong Terms of Use

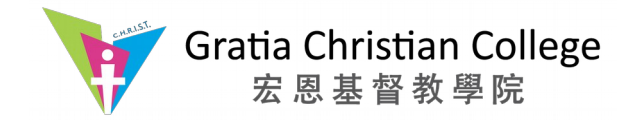

#### Side-by-Side Comparison

After clicking "Side by side", you can compare the submission to the selected source sideby-side. The submitted document is shown on the left hand side, while the selected source document is displayed on the right hand side.

You can click on any sentences with detected similar source sentence(s). The system will, then, show you the detected sentences in the other side. The both sentences are underlined.

In side-by-side comparison section, some sentences are highlighted by different colors. You may refer to the following table for the meanings of different colors.

| Sample      | Meaning                                                                                                    |
|-------------|----------------------------------------------------------------------------------------------------|
| Sample Text | No source is detected to be similar to this sentence.                                                                                                    |
| Sample Text | Similar source is detected, but the source sentence is NOT contained in the source document displayed currently in right-hand-side. When click on it, the source containing the sentence will be switched |
| Sample Text | Similar sentence is detected, and the source sentence is contained in the source document displayed in right-hand-side.                                                                                   |
| Sample Text | This sentence is marked as problematic, but the source document is NOT the one being displayed in right-hand-side.                                                                                        |
| Sample Text | This sentence is marked as problematic, and the source document is the one being displayed in right-hand-side.                                                                                            |

#### **Remarks:**

Assignments submitted to VeriGuide, as well as the associated reports, cannot be deleted by any means.